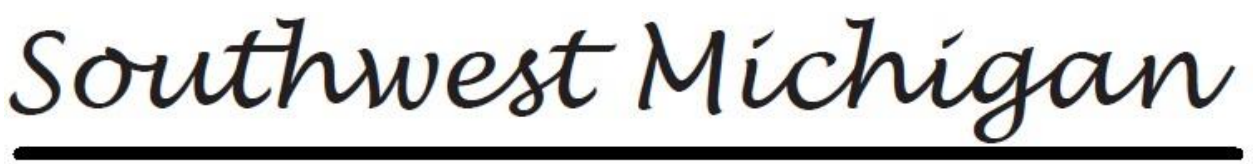

# BEHAVIORAL HEALTH

## **Care Management Import 837 User Guide**

V01/23/2018

### **Table of Contents**

### **Getting Started**

| _                                                   |                |
|-----------------------------------------------------|----------------|
| Getting Import 837 Permissions                      | pg. 2          |
| Import 837 Navigation                               | pg. 2          |
| File Specificati                                    | ions           |
| Requesting, Changing and Removing Login Credentials | pg. 6          |
| Validation and Error T                              | roubleshooting |
| 837 File Validation                                 | pg. 8          |
| File Format Errors                                  | pg. 8          |
| Parsing Errors                                      | pg. 8          |
| Processing Errors                                   | pg. 9          |

## **Getting Started**

In order to submit a valid transaction, please refer to the National Electronic Data Interchange Transaction Set Implementation Guides & Addenda for the Health Care Claim: Institutional ASC X12N 837 (005010X223A1) and the Health Care Claim: Professional ASC X12N 837 (005010X222A1). The transaction guides can be ordered from the Washington Publishing Company's website at <u>www.wpc-edi.com</u>.

### **Getting Import 837 Permissions**

All User Account management activates can be managed by completing an <u>SWMBH's Online User form</u>, and following just a few easy steps;

- 1. Enter the following password to begin your form
  - a. SWMBH2016!
- 2. Complete Questions 1 & 2 on the page, identifying yourself and what type of account activity you would like to complete.
  - 3. Complete the General Disclaimer as well
  - 4. Enter user related information on the following two pages.
  - 5. Complete question 10, if applicable.

If you already have an account, but do not have access to the Import 837 Banner, please contact providersupport@swmbh.org

### **Import 837 Navigation**

From the application, users are able to navigate to the Import 837 Banner to manage all their 837, 835 and 299 Acknowledgement needs;

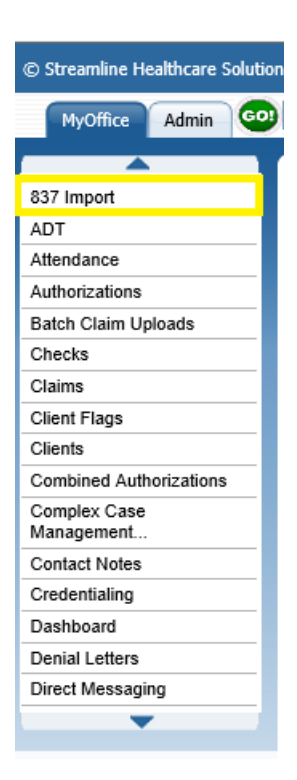

| © Streamline Healthcare Solutions   SWMBH 4x Train   11/08/2017   Jake Smith |                 |                   |           |                        |                   |            |             |              |             |                |
|------------------------------------------------------------------------------|-----------------|-------------------|-----------|------------------------|-------------------|------------|-------------|--------------|-------------|----------------|
| MyOffice Admin                                                               | Type OR Selec   | t                 |           | ~                      |                   |            |             |              |             |                |
| 837 Import                                                                   | Import8         | 37List (1)        |           |                        |                   |            |             |              |             |                |
| ADT<br>Attendance                                                            | All Senders     | ~                 | All F     | iles 🗸                 | Import Date From: | 12/18/2017 |             | : 12/18/2017 | •           | Apply Filter   |
| Authorizations                                                               |                 |                   |           |                        |                   |            |             |              |             |                |
| Batch Claim Uploads                                                          | <u>Sender</u> △ | Import Date       | Processed | File Name              | File Date         | Charges    | Claim Lines | UnProcessed  | Control No. | <b>Batches</b> |
| Claims                                                                       |                 | <u>12/18/2017</u> | Yes       | ACE 1034 Test File.txt | 11/06/2017        | \$1,173.00 | <u>20</u>   |              | 000000603   | 1              |

- The **Sender** banner indicated the provider agency importing the file.
- The Import Date represents the date the file was uploaded.
- The Processed column indicates whether or not ALL claims in the file were successfully processed;
  - Processed = made it into the application and are available for adjudication.
  - Note that this column is only representative of all files being processed (Y/N), if 99 of 100 claims within a file have processed, this means 99 of the 100 claims have successfully made it into the application, yet the Processed column will still be No.
- The **File Date** column represents the date the file was generated (not imported into the SWMBH Care Management application.
- Claim Lines represents the total number of claims included in the file.
- **UnProcessed** represents to the total number of claims the application was not able to import (see errors).

Users are able to drill down into specific components of each file by clicking one of the following hyperlinks;

• **Import Date**, allows users to navigate to a 837 File Detail summary page, where they are able to Export the entire file, a 997 Acknowledgement, Reprocess the file or view additional file details;

| Swmbh                                                             | 4x Train   11/08/2017   Jal                                                                                                    | e Smith                                                                    |                |                                                                                     |                                               |                                        |                                                             |                     |
|-------------------------------------------------------------------|----------------------------------------------------------------------------------------------------|----------------------------------------------------------------------------|----------------|-------------------------------------------------------------------------------------|-----------------------------------------------|----------------------------------------|-------------------------------------------------------------|---------------------|
| Type OR Se                                                        | elect                                                                                                    | ~                                                                          |                |                                                                                     |                                               |                                        |                                                             |                     |
| 837 Fil                                                           | ile Details                                                                                                    |                                                                            |                |                                                                                     |                                               |                                        |                                                             |                     |
| Summar                                                            | ry                                                                                                    |                                                                            |                |                                                                                     |                                               |                                        |                                                             |                     |
| 837 File II<br>File Name<br>Receiver I<br>Total Char<br>Unprocess | ID: 6190<br>e: ACE 1034 Test File.t<br>ID: 1871923268<br>arges: \$1,173.00<br>ised:                                                                                                  | Sender Name:<br>t Date:11/06/2017<br>Ack. Requested: 1<br>Total Claims: 15 | (es            | Import Date:<br>Processed:Yes<br>Claim Lines:                                       | 12/18/2017<br>20                              | Se<br>Co<br>#                          | nder ID: 36<br>ntrol Number:<br>of Batches:<br>of Segments: | 000000603           |
| File Text                                                         | t                                                                                                    |                                                                            | Export         | Acknowledg                                                                          | ement 997                                     |                                        |                                                             | Export              |
| ISA*00*<br>*171106 <sup>3</sup><br>GS*HC**<br>ST*837*0<br>BHT*001 | *00* *2Z*729<br>*0729*^*00501*0000060<br>*1871923268*20171106*07<br>0603*005010X222A1~<br>19*00*0603*20171106*072<br>*33%/cfanc. Clinic Control®************************************ | *ZZ*18719232<br>3*1*P*:~<br>29*603*X*005010X22:<br>9*CH~<br>****4c*700     | 268<br>2A1~    | ISA*00*<br>*20171218*11<br>GS*HC*18715<br>ST*997*0000<br>AK1*HC*603^<br>AK1*HC*603^ | *00*<br>548*^*00501<br>923268**2017<br>00003~ | *ZZ*187192<br>*00000003<br>71218*1548* | 3268 *ZZ*729<br>*0*P*:~<br>000000003*X*00                   | 05010X222A1~        |
| Parsing E                                                         | Errors                                                                                                    |                                                                            |                |                                                                                     |                                               |                                        |                                                             |                     |
| Line Num                                                          | nber                                                                                                    | Error Me                                                                   | essage         |                                                                                     | D                                             | ata Text                               |                                                             |                     |
|                                                                   |                                                                                                    |                                                                            | No da          | ita to display                                                                      |                                               |                                        |                                                             |                     |
|                                                                   |                                                                                                    |                                                                            |                |                                                                                     |                                               |                                        |                                                             |                     |
| Batches                                                           |                                                                                                    |                                                                            |                |                                                                                     |                                               |                                        |                                                             |                     |
|                                                                   | Batch Id Ctrl No.                                                                                                    | Type Code                                                                  | Submitter Name | Submitter Id                                                                        | Charges                                       | Claims                                 | Claim Lines                                                 | Unprocessed Segment |
| Show Fil                                                          | ile 5514 0603                                                                                                    | 005010X222A1                                                               |                | 729                                                                                 | \$1,173.00                                    | 15                                     | 20                                                          | 301                 |

• Claim Lines, allows users to navigate to a listpage showing details of each claim line included in the 837 file (processed or not), including the **Error Description** for any unprocessed claims;

| 837 Ir        | mport Clai | m Lines (20 | )           |              |                |         |           |             |       |                   |
|---------------|------------|-------------|-------------|--------------|----------------|---------|-----------|-------------|-------|-------------------|
| All Sende     | ers        | ~           | All Claim L | ines 🗸       | File ID: 619   | 90      | Batch ID: |             |       | Apply Filter      |
| Import D      | Date From: | •           | To:         |              |                |         |           |             |       |                   |
| ID            | Provider   | Client      | DOS         | Revenue Code | Procedure Code | Charges | Processed | <u>File</u> | Batch | Error Description |
| 629751        |            |             | 09/21/2017  |              | 90834          | \$85.00 | Yes       | <u>6190</u> | 5514  |                   |
| 629752        |            |             | 09/28/2017  |              | 90837          | \$90.00 | Yes       | <u>6190</u> | 5514  |                   |
| 629753        |            |             | 08/31/2017  |              | 90832          | \$45.00 | Yes       | <u>6190</u> | 5514  |                   |
| <u>629754</u> |            |             | 08/28/2017  |              | H0004          | \$36.00 | Yes       | <u>6190</u> | 5514  |                   |
| 629755        |            |             | 08/17/2017  |              | 90837          | \$90.00 | Yes       | <u>6190</u> | 5514  |                   |
| 629756        |            |             | 08/29/2017  |              | H0004          | \$36.00 | Yes       | <u>6190</u> | 5514  |                   |
| 629757        |            |             | 09/29/2017  |              | 90832          | \$45.00 | Yes       | <u>6190</u> | 5514  |                   |
| 629758        |            |             | 08/29/2017  |              | H0004          | \$36.00 | Yes       | <u>6190</u> | 5514  |                   |
| 629759        |            |             | 08/21/2017  |              | 90837          | \$90.00 | Yes       | <u>6190</u> | 5514  |                   |
| 629760        |            |             | 08/31/2017  |              | 90832          | \$45.00 | Yes       | <u>6190</u> | 5514  |                   |
| 629761        |            |             | 09/14/2017  |              | 90832          | \$45.00 | Yes       | <u>6190</u> | 5514  |                   |
| 629762        |            |             | 09/21/2017  |              | 90832          | \$45.00 | Yes       | <u>6190</u> | 5514  |                   |
| 629763        |            |             | 09/28/2017  |              | 90832          | \$45.00 | Yes       | <u>6190</u> | 5514  |                   |
| <u>629764</u> |            |             | 08/28/2017  |              | H0004          | \$72.00 | Yes       | <u>6190</u> | 5514  |                   |
| 629765        |            |             | 08/30/2017  |              | H0004          | \$18.00 | Yes       | <u>6190</u> | 5514  |                   |
| 629766        |            |             | 08/29/2017  |              | H0004          | \$72.00 | Yes       | <u>6190</u> | 5514  |                   |
| 629767        |            |             | 08/30/2017  |              | 90834          | \$85.00 | Yes       | 6190        | 5514  |                   |
| 629768        |            |             | 08/23/2017  |              | 90834          | \$85.00 | Yes       | <u>6190</u> | 5514  |                   |
| 629769        |            |             | 08/30/2017  |              | H0004          | \$36.00 | Yes       | 6190        | 5514  |                   |
| 629770        |            |             | 08/30/2017  |              | H0004          | \$72.00 | Yes       | <u>6190</u> | 5514  |                   |

utions | SWMBH 4x Train | 11/08/2017 | Jake Smith

 $_{Page}4$ 

| Users are also able to select t | he ID hyperlink in order to | navigate to claim-level de | tails; |
|---------------------------------|-----------------------------|----------------------------|--------|
|---------------------------------|-----------------------------|----------------------------|--------|

| SWMBH 4x Train   1 | 1/08/2017   Jake Sm | ith                     |                   |                           |           |        |       |                   |
|--------------------|---------------------|-------------------------|-------------------|---------------------------|-----------|--------|-------|-------------------|
| ype OR Select      |                     | ~                       |                   |                           |           |        |       |                   |
| 837 Claim Lin      | e Details           |                         |                   |                           |           |        |       |                   |
| Claim              |                     |                         |                   |                           |           |        |       | Show File Segment |
| Provider Number:   |                     | Provider Name:          | Victory Clinica   | Tax ID:                   | 383159579 |        |       |                   |
| Provider NPI:      | 1447383500          | Provider Taxonomy Co    | de:               | Control Number:           | 00000603  |        |       |                   |
| Subscriber Number: | 335017              | Last Name:              |                   | First Name:               |           | Acc #: | 31858 |                   |
| Payer ID           | TEST PLAN           | Claim Control #:        |                   | Charges:                  | \$220.00  |        |       |                   |
| Claim Line         |                     |                         |                   |                           |           |        |       | _                 |
| Claim Line ID:     | 629751              | Service Line #:         | 1                 | Line Item Control Number: | 561051    |        |       |                   |
| Date Of Service:   | 09/21/2017          | Revenue Code:           |                   | Procedure Code:           | 90834     |        |       |                   |
| Authorization #:   |                     |                         |                   | Charges:                  | \$85.00   |        |       |                   |
| Rendering Provider | ·                   |                         |                   |                           |           |        |       | _                 |
| Provider Number:   |                     | Provider Name:          | Та                | ax ID:                    |           |        |       |                   |
| Provider NPI:      | 1447383500          | Provider Taxonomy Code: |                   |                           |           |        |       |                   |
| Errors             |                     |                         |                   |                           |           |        |       |                   |
| Error Code         |                     | 1                       | Error Description |                           |           |        | /     |                   |
|                    |                     |                         | No data to displ  | ay                        |           |        |       | /                 |
|                    |                     |                         |                   |                           |           |        |       | _                 |

## **File Specifications**

| Loop   | Segment<br>ID | Segment                                  | Data<br>Element<br>ID | Data Element                         | Usag | Comments                                                                                                    |
|--------|---------------|------------------------------------------|-----------------------|--------------------------------------|------|----------------------------------------------------------------------------------------------------|
| N/A    | REF           | Transmission Type<br>Identification      | REF02                 | Transmission<br>Type Code            | R    | When submitting test records and during production, please use 005010X222A1.                                                                                                    |
| 1000A  | NM1           | Submitter Name                           | NM103                 | Name Last or<br>Organization<br>Name | R    | Submitter Name is the 'Provider Name'<br>from the SWMBH Care Management<br>Application and can be found in the<br>Provider Information Banner under the<br>element 'Provider Name'.                                                                                                    |
| 1000A  | NM1           | Submitter Name                           | NM109                 | Submitter Identifier                 | R    | Submitter Identifier is the 'Provider ID' is the<br>number found on the Provider Tab when the<br>Provider Information or Contracts page is<br>open.                                                                                                    |
| 1000B  | NM1           | Receiver Name                            | NM103                 | Name Last or<br>Organization<br>Name | R    | SWMBH SUD if submitting Substance Abuse<br>Services,<br>SWMBH MH if submitting Mental Health<br>Services.                                                                                                    |
| 1000B  | NM1           | Receiver Name                            | NM109                 | Receiver<br>Identifier               | R    | For Substance Use Claims billed directly to<br>SWMBH SUD - 1063944585<br>For Mental Health Claims, billed directly to<br>SWMBH MH - 1871923268<br>Or use the Affiliate's Number below based<br>on the Affiliate you contract with:<br>Barry – 1952357410<br>Pines - 1861430381<br>Van Buren - 1003878554 |
| 2010AA | NM1           | Billing Provider<br>Name                 | NM108                 | Identification<br>Code Qualifier     | R    | National Provider Identifier (NPI) is<br>mandated for use by the HIPAA regulations.<br>See additional                                                                                                    |
| 2010AA | NM1           | Billing Provider<br>Name                 | NM109                 | Billing Provider<br>Identifier       | R    | Provider must submit their 10 digit NPI<br>Number <mark>*</mark>                                                                                                    |
| 2010BA | NM1           | Subscriber                               | NM109                 | Subscriber Primary<br>Identifier     | R    | Subscriber primary identifier is uniquely<br>identified. The primary identifier for each<br>client is equivalent to the "clientID", found in<br>the SWMBH Care Management Application.                                                                                                    |
| 2010BA | DMG           | Subscriber<br>Demographic<br>Information | DMG02                 | Subscriber Birth<br>Date             | R    | Subscriber birth date is accessible in the SWMBH Care Management Application.                                                                                                    |
| 2010BB | NM1           | Payer Name                               | NM103                 | Payer Name                           | R    | Variable user defined field.                                                                                                    |

 $P_{age} 6$ 

| 2010BB | NM1 | Payer Name                    | NM108 | Identification Code<br>Qualifier | R | Use: Pl                                                                                                    |
|--------|-----|-------------------------------|-------|----------------------------------|---|----------------------------------------------------------------------------------------------------|
| 2010BB | NM1 | Payer Name                    | NM109 | Identification Code              | R | SWMBH MH: 1871923268<br>SWMBH SUD: 1063944585<br>Barry – 1952357410<br>Pines – 1861430381<br>Van Buren - 1003878554 |
| 2300   | REF | Reference ID qualifier        | REF01 | Identification Code<br>Qualifier | S | Use G1                                                                                                    |
| 2300   | REF | Prior authorization<br>number | REF02 | Prior authorization<br>number    | S | Use the Auth Identifier text from Provider<br>Access. Ex. UM-20120822-005                                           |

\* If authorization is not added to the claim line for a claim, the system will use the NPI number to associate to a provider and site. If more than one site associates to the same NPI number, then the claim line will have an error that more than one site is associated to the same NPI, and require an Authorization Number to be added to the file in order to process.

## **Validation and Error Troubleshooting**

#### 837 File Validation

The SWMBH Care Management Application utilizes 3 levels of validation when processing 837 files

- 1. File Format Errors
- 2. Parsing Errors
- 3. Processing Errors

#### **File Format Errors**

Upon submitting an 837 file for processing, the SWMBH Care Management Application runs through an exhaustive verification of the 837 file to determine if there are any formatting errors in the file. Such errors include, but are not limited to:

- File is not EDI X12 format
- Missing Header Information
- Missing Trailer Information

In the cases in which file format validation fails, there will be no 'Parsing Errors' and no 'Batches' displayed. Additionally, the 997 file text will indicate that the 837 file was rejected.

### **Parsing Errors**

After successfully completing the File Format validation process, the file is then checked for any Parsing Errors. The following validations are handled in the parsing validation:

- Claim charge amount does not match sum of service charge amount
  - This error indicates that there is a discrepancy in the total charge amount submitted for all claims, and the sum of charges for service lines.
- Batch Submitter ID does not match selected Sender's Submitter Id
  - This error indicates that the Submitter ID submitted does not match the Sender Submitter ID setup in Smartcare. See the section for loop 1000A, Segment NM1, Data Element NM109 in the tables above for additional details on how to obtain Submitter ID.
- Batch Submitter Name does not match selected Sender's Submitter Name
  - This error indicates that the Submitter Name submitted does not match the Sender Submitter Name setup in Smartcare. See the section for loop 1000A, Segment NM1, Data Element NM103 in the tables above for additional details on how to obtain Submitter Name.
- Batch has already been imported once.
  - $\circ$  This error indicates that the Batch ID submitted in the 837 file has previously been submitted.

In the cases in which parsing errors occur, processing of the file will stop and no claims will be accepted.

#### **Processing Errors**

If no Parsing Errors are found, the file is finally checked for any processing errors. Processing errors are broken

out in 2 main types:

- 1. Claim Errors Each error code is prefixed by the letter 'C'
- 2. Claim Line Errors Each error code is prefixed by the letters 'CL'

The following is the list of processing errors which are validated:

|            | Claim Errors                                                                                                    |
|------------|----------------------------------------------------------------------------------------------------|
| Error Code | Error Description                                                                                                    |
| C101       | 'Unknown claim type' (Only Professional or Institutional Allowed)                                                                                                    |
| C102       | 'Provider/Site not found' (Tax ID / NPI does not exist in Smartcare System)                                                                                                    |
| C103       | 'Provider/Site not found in Import837SenderProviders' (A valid match exists in the system but is not setup for the Sender/Submitter)                                                                                                    |
| C104       | 'Client not found' (ClientId does not exist)                                                                                                    |
| C105       | 'Client is not active'                                                                                                    |
| C106       | 'Client is not authorized for this provider' (Authorization has not been released to this provider for this client) Error will occur until initial authorization is released to the provider.                                                        |
| C107       | 'Insurer not found' (Loop 2010BB, Segment NM1, Data Element NM109 does not match the approved list in the tables above see NM1 )                                                                                                    |
| C108       | 'Claim rendering provider not found' (If Rendering Provider is specified but does not exist in the Smartcare system)                                                                                                    |
| C109       | 'Claim rendering provider not associated with billing provider' (Rendering Provider is setup in the Smartcare system but not linked to the provider solution.                                                                                        |
| C110       | Claim place of service not specified (Value was not specified in 837 file)                                                                                                    |
| C111       | Claim place of service not found (Value specified in 837 file does not match any in Smartcare system)                                                                                                    |
| C112       | More than one provider/site found for submitted NPI OR No Authorization Found (common error when an NPI is utilized with more than one Site). Contact <a href="mailto:providersupport@swmbh.org">providersupport@swmbh.org</a> for more information. |

|            | Claim Line Errors                                                                                                    |  |  |  |  |  |  |
|------------|----------------------------------------------------------------------------------------------------|--|--|--|--|--|--|
| Error Code | Error Description                                                                                                    |  |  |  |  |  |  |
| CL101      | 'Claim line rendering provider not found' (If Rendering Provider is specified but<br>does not exist in the Smartcare system)                                 |  |  |  |  |  |  |
| CL102      | 'Claim line rendering provider not associated with billing provider' (Rendering<br>Provider is setup in the Smartcare system but not linked to the provider) |  |  |  |  |  |  |
| CL103      | Claim line place of service not found (Value specified in 837 file does not match any in Smartcare system)                                                   |  |  |  |  |  |  |

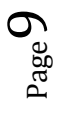

Questions or Concerns? Contact <u>providersupport@swmbh.org</u> for more information!